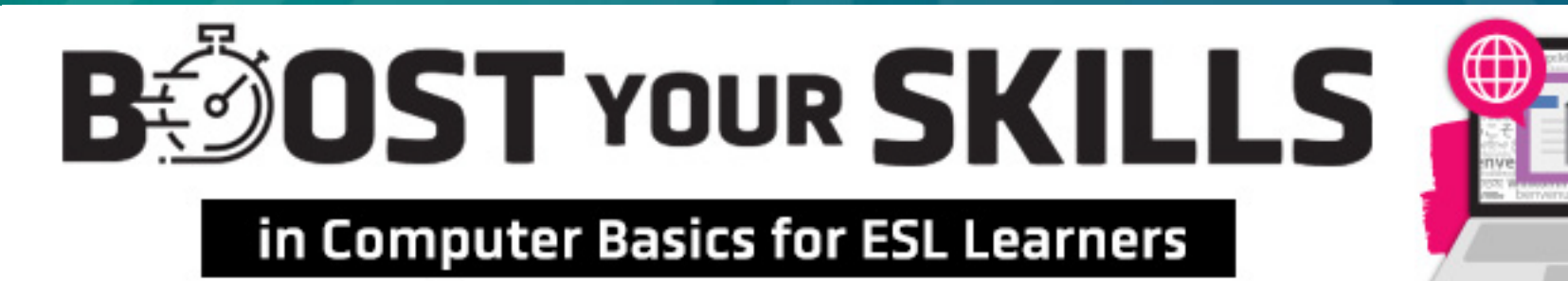

#### **Chapter 7: Email**

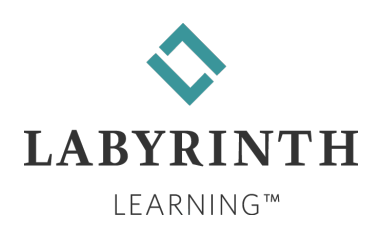

### **Learning Objectives**

- Computer Objectives
  - Sign in to email and send a message
  - ▲ Reply to an email message
  - ▲ Forward a message

Language Objectives

- Use vocabulary words to describe signing in to email
- Use computer verbs to describe actions taken with email messages
- Describe how to reply to and forward a message

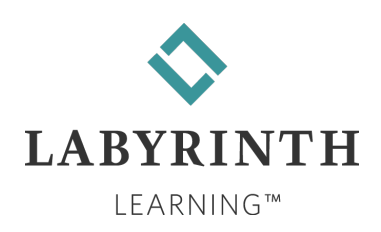

## **Picture Dictionary – Nouns**

| Term                       | Definition                                                                                                    |  |  |
|----------------------------|----------------------------------------------------------------------------------------------------|--|--|
| Message                    | Information you type and send to another person using email                                                                                             |  |  |
| Button                     | A small rectangle that completes an action when you click it                                                                                            |  |  |
| Email<br>(Electronic mail) | A way to send information from one computer to another nail)                                                                                            |  |  |
| Password                   | A personal word or combination of letters and numbers that lets you get into your email                                                                 |  |  |
| Inbox                      | A page in your email that lists all the messages you have received                                                                                      |  |  |
| Username                   | sername The name you choose for your personal email account                                                                                             |  |  |
| Webmail                    | An email service that allows you to reach your email account from<br>your own computer, another computer, or a device such as a<br>smartphone or tablet |  |  |
| "At" symbol                | The character included in email addresses between the username and the email service provider name                                                      |  |  |

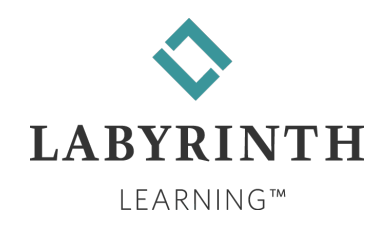

## **Computer Verbs**

| Verb    | Meaning                                                              |  |
|---------|----------------------------------------------------------------------|--|
| Compose | To write a message                                                   |  |
| Send    | Send To transmit a message from your email to another person's email |  |
| Forward | ForwardTo send a message that you received to another person         |  |
| Reply   | To answer a message that you received                                |  |

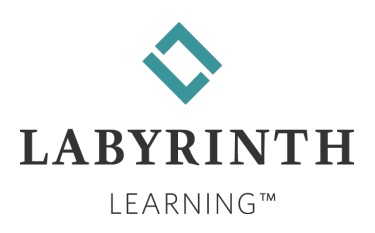

#### **About Email**

- Email is a fast and easy way to communicate with people in all places in the world that have the Internet.
- You must have an email address and Internet access to use email.

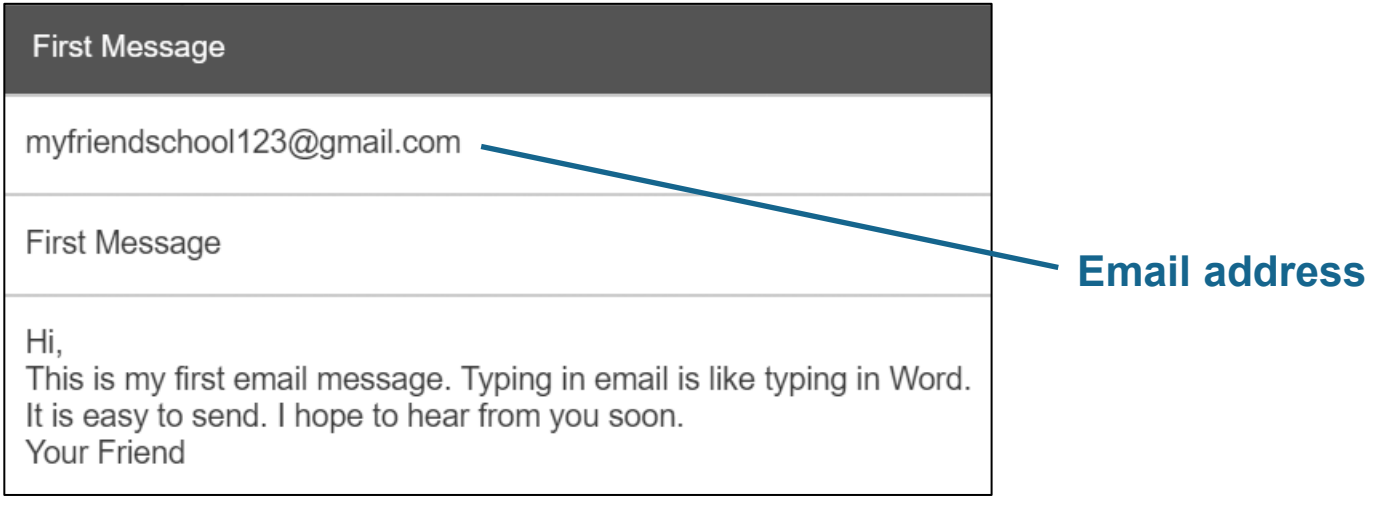

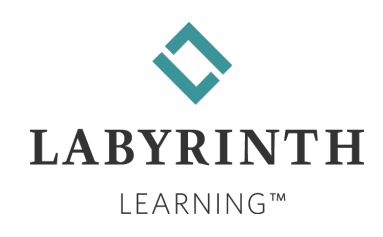

# About Email (cont.)

**Example:** student@gmail.com

#### An email address has three parts and no spaces:

| 1. USERNAME | 2. "AT" SYMBOL | 3. EMAIL SERVICE PROVIDER |
|-------------|----------------|---------------------------|
| student     | @              | gmail.com                 |
|             |                |                           |

- Webmail can be used from any computer or device in the world that has Internet access.
- Many companies offer free webmail (Gmail, Outlook Mail, Yahoo, Mail.com, etc.)
- All ISPs (Internet service providers) give you an email address when you sign up.

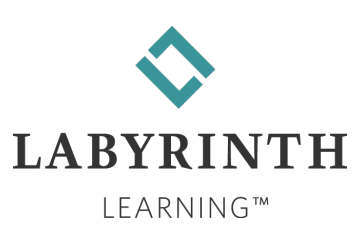

## **Getting an Email Account**

When you get an email account, you must pick a username and a password.

| Google<br>Hi English<br>englishstudent789@gmail.com | ~    |                                       |
|-----------------------------------------------------|------|---------------------------------------|
| Enter your password                                 |      |                                       |
|                                                     |      |                                       |
| More options                                        | NEXT | Click Next to go to your email Inbox. |

*TIP!* No one can read your email without your username and password.

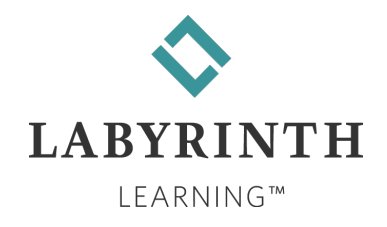

### Writing and Sending a Message

Sending an email message is like writing a letter.

Once you send an email, you cannot stop it.

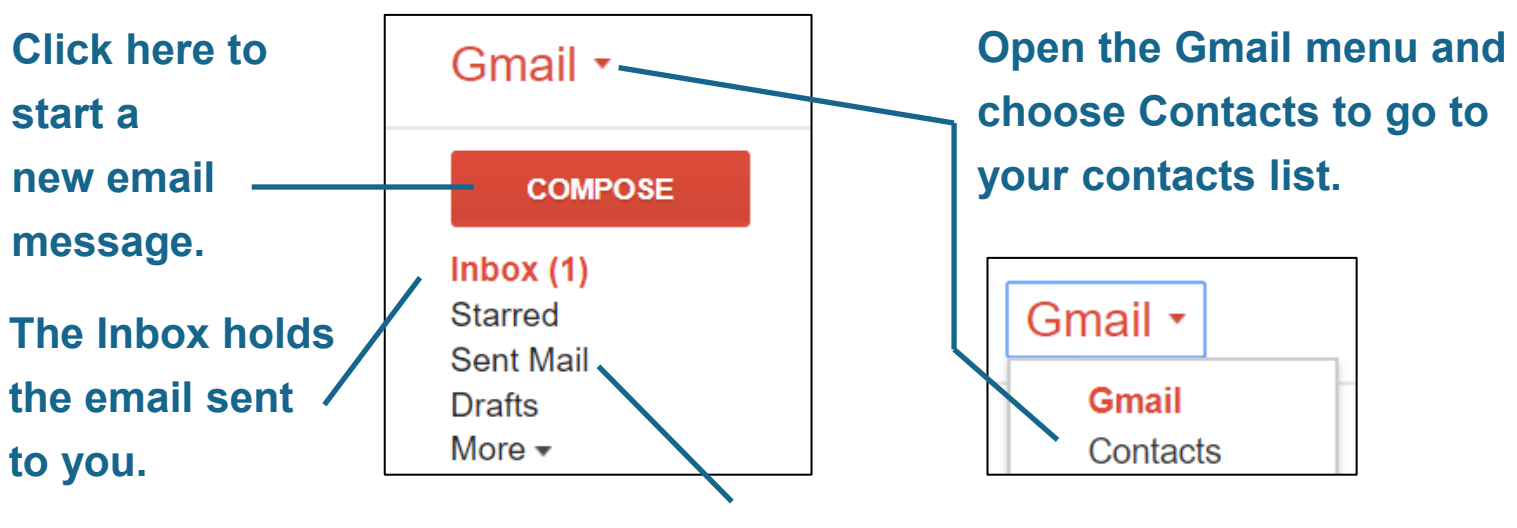

Sent Mail holds email you have already sent.

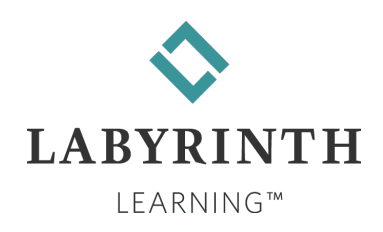

#### Contacts

Contacts is an address book in Gmail that holds a list of names and email addresses that you save to use again later.

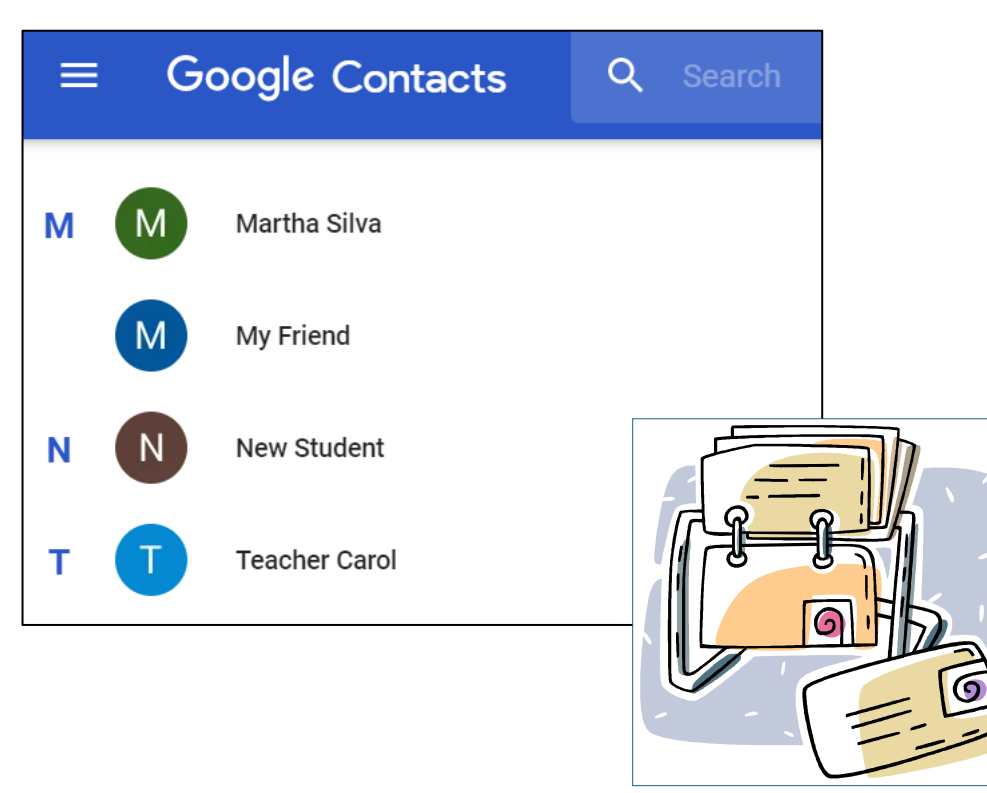

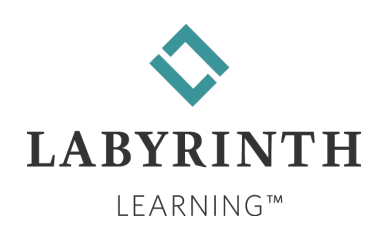

## **Reading Your Email**

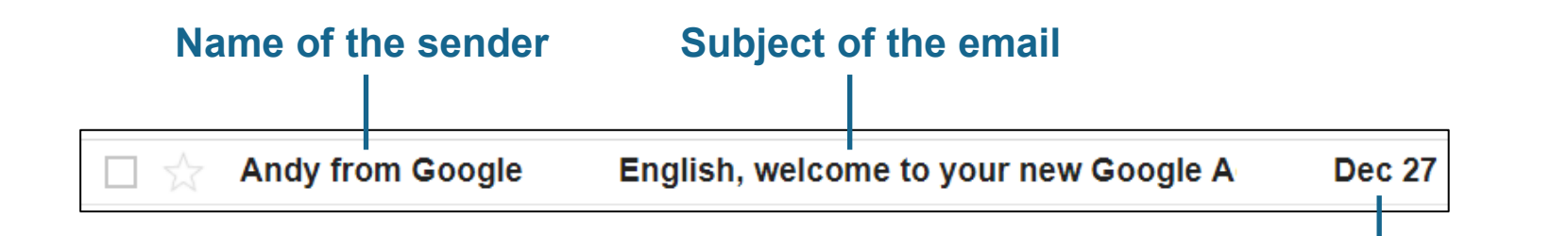

Date or time the email was sent

Click the Subject line to read the email.

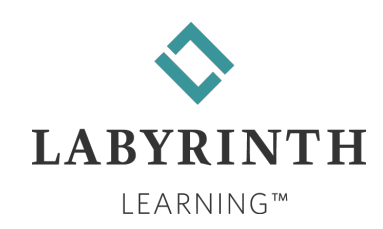

# **Replying to Messages**

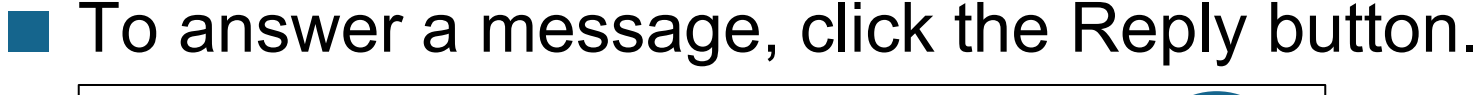

| 3:48 PM (4 minutes ago) | ☆( | * |
|-------------------------|----|---|
|                         |    |   |

#### You will then see your cursor blinking in the message

#### box.

My Friend School

to me 💌

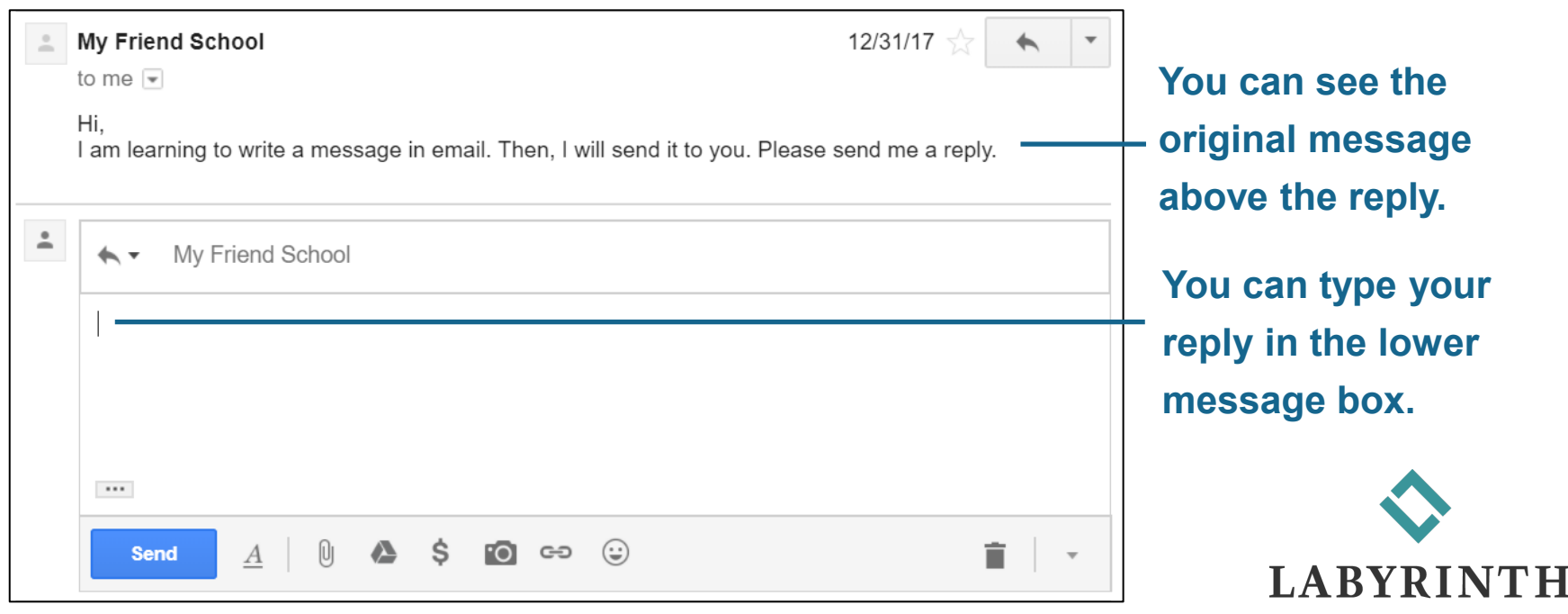

LEARNING™

# **Replying to Messages (cont.)**

#### When you are ready to send the message, click the Send button.

| • | My Friend School<br>to me 💌                                                             | 12/31/17 ☆      | <b>*</b>     |
|---|-----------------------------------------------------------------------------------------|-----------------|--------------|
|   | Hi,<br>I am learning to write a message in email. Then, I will send it to you. Please s | send me a reply | /.           |
| • | ← 	 My Friend School                                                                    |                 |              |
|   |                                                                                         |                 |              |
|   |                                                                                         |                 |              |
|   | <br>Send <u>A</u>   ∅ ▲ \$ छ ⇔ ☺                                                        | ;               | <b>i</b>   • |

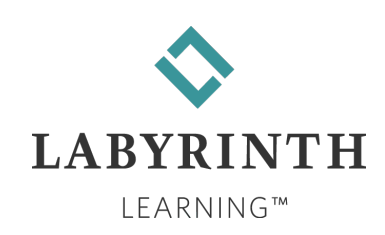